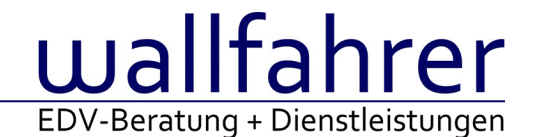

# **WINLine Versionsbeschreibung**

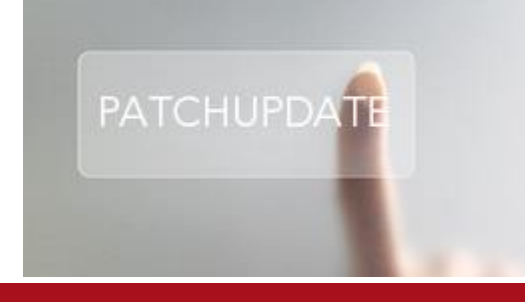

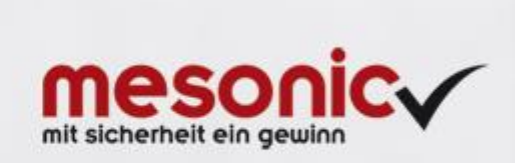

# WinLine Patch Update

Informationen zur Administration der mesonic WinLine - August 2016

Patch Update von Version 10.2 Build 10002.15 auf Version 10.2 Build 10002.16

Sehr geehrter WinLine Anwender,

ab sofort steht Ihnen der Patch auf die neue Version 10.2 (Build 10002.16) zur Verfügung, der durch einen einfachen Klick auf den Button "Patch-Update" heruntergeladen und anschließend installiert werden kann.

# <u>Wichtige Information!</u> Folgender Punkt ist bei dem Update auf Version 10.2 (Build 10002.16) zu beachten:

# • Der Patchvorgang muss im WinLine ADMN ausgeführt werden!

#### Achtung:

Für die Installation des Patches muss die Version 10.2 (Build 10002.15) vorhanden sein. Außerdem sollte darauf geachtet werden, dass auf dem Rechner, auf dem der Patch ausgeführt wird, der Internet Explorer Version 6.0 oder höher installiert ist.

#### Was ist VOR dem Update zu berücksichtigen?

Vor dem Update-Vorgang ist sowohl eine Datensicherung, als auch eine Sicherung des Programmstandes anzulegen. Damit gewährleisten Sie, dass - im Falle eines unvorhersehbaren Zwischenfalls (z.B. Stromausfall, Hardwarekonflikte, Netzwerkschwankungen, etc.) und den dadurch verursachten Abbruch des Updatevorgangs - wieder auf Ihre funktionsfähige Version zurückgesetzt werden kann.

#### Hinweis:

Dieser Patch wird für alle installierten Sprachen durchgeführt!

Sollte im Zuge des Patchupdates eine Fehlermeldung auftreten, so können diese in der Datei "MSM Update Wizard Log(Uhrzeit).spl" nachgelesen werden. Beispiel für eine Fehlermeldung: "Beim Abgleich der neuen Dateien sind Fehler aufgetreten. Anhand des Protokolls können Sie feststellen welche Schritte nicht erfolgreich waren". Sollte sich in dieser Datei ein Eintrag "Could not open C:\WinLine\MESODISP3.MESO. (Different Program Versions 80700001 <=> 9000000)" finden, so müssen die entsprechenden Sprachdateien upgedatet werden. Wenn keine zusätzlichen Sprachen verwendet werden, können die Dateien aus dem WinLine - Programmverzeichnis gelöscht werden. Bei einer Netzwerkinstallation müssen die nicht verwendeten Sprachdateien auch aus dem WinLine - System-Verzeichnis am Server gelöscht werden.

Änderungen in der Version 10.2 Build 10002.16

# WinLine KASSE

Meldung: keine Lizenz für Menüpunkt Barrechnungen und Kassa

Eine Änderung beim Patch 10002.15 hat dazu geführt, dass der Menüpunkt KASSE sowie der Menüpunkt Barrechnungen durch WinLine KASSE–Benutzern nicht aufgerufen werden konnte. Der Patch 10002.16 mit entsprechender Besserung steht nun zur Verfügung.

#### mobile-connect

<u>Anmeldung - Speichern der Anmeldung</u> Es konnte vorkommen, dass die Anmeldung nicht gespeichert wird.

# Patch Update Enterprise Connect

Für die EWL steht ebenfalls ein Patch zur Verfügung, den Sie über diesen Link downloaden können. Dabei ist folgende Vorgehensweise zu beachten:

1.) Der EWL-Service muss in der Windows - Systemsteuerung / Verwaltung / Dienste (und dort der Dienst "Mesonic EWL Service Manager") gestoppt werden (das stoppt auch den EWL- Server).

2.) Dann können die Dateien aus der ZIP-Datei (Download) einfach in das EWL Verzeichnis kopiert werden. Zwei Dateien müssen ggf. extra behandelt werden:

a) Der Java-Client (WepApplet.jar aus der ZIP-Datei), die Datei 'download.ewlhtm' und die Datei 'direkt download.ewlhtm müssen in das root-Verzeichnis kopiert werden (das Verzeichnis, das in der mesoserver.config mit rootpath= eingetragen ist, wenn dort nichts eingetragen ist, bzw. der Eintrag auskommentiert ist (beginnt dann mit #), dann ist es das Verzeichnis in dem das mesoserver.exe liegt).

b) Die Datei mesospool.exe muss in das WinLine-Serververzeichnis kopiert werden (das Verzeichnis, das in der mesoserver.config mit serverpath= eingetragen ist, dieser Eintrag muss existieren).

3.) Der Dienst "Mesonic EWL Service Manager" muss dann wieder in der Windows - Systemsteuerung / Verwaltung / Dienste gestartet werden.

Dieser Vorgang ist für jede weitere Serverinstallation durchzuführen.

# Patch Update mobile connect

Für die MWL steht ebenfalls ein Patch zur Verfügung, den Sie über diesen Link downloaden können. Dabei ist folgende Vorgehensweise zu beachten:

 Es muss darauf geachtet werden, dass kein MWL-Benutzer mehr angemeldet ist (WINLine ADMIN / Monitor)
Der EWL-Service muss in der Windows - Systemsteuerung / Verwaltung / Dienste (und dort der Dienst "Mesonic EWL Service Manager") gestoppt werden (das stoppt auch den EWL- Server) - dieser Vorgang kann auch über den WINLine ADMIN / Menüpunkt MSM - EWL Server durchgeführt werden.

3.) Im Anschluss muss das Verzeichnis MWL aus der ZIP-Datei (Download) in das entsprechende MWL-Verzeichnis (..\EWL\root) kopiert werden.